#### LEARNINGAPPS

Created date: 20 Feb 2016 🛛 🕁 🕁 🕁 🕁

ID Number: LO28049

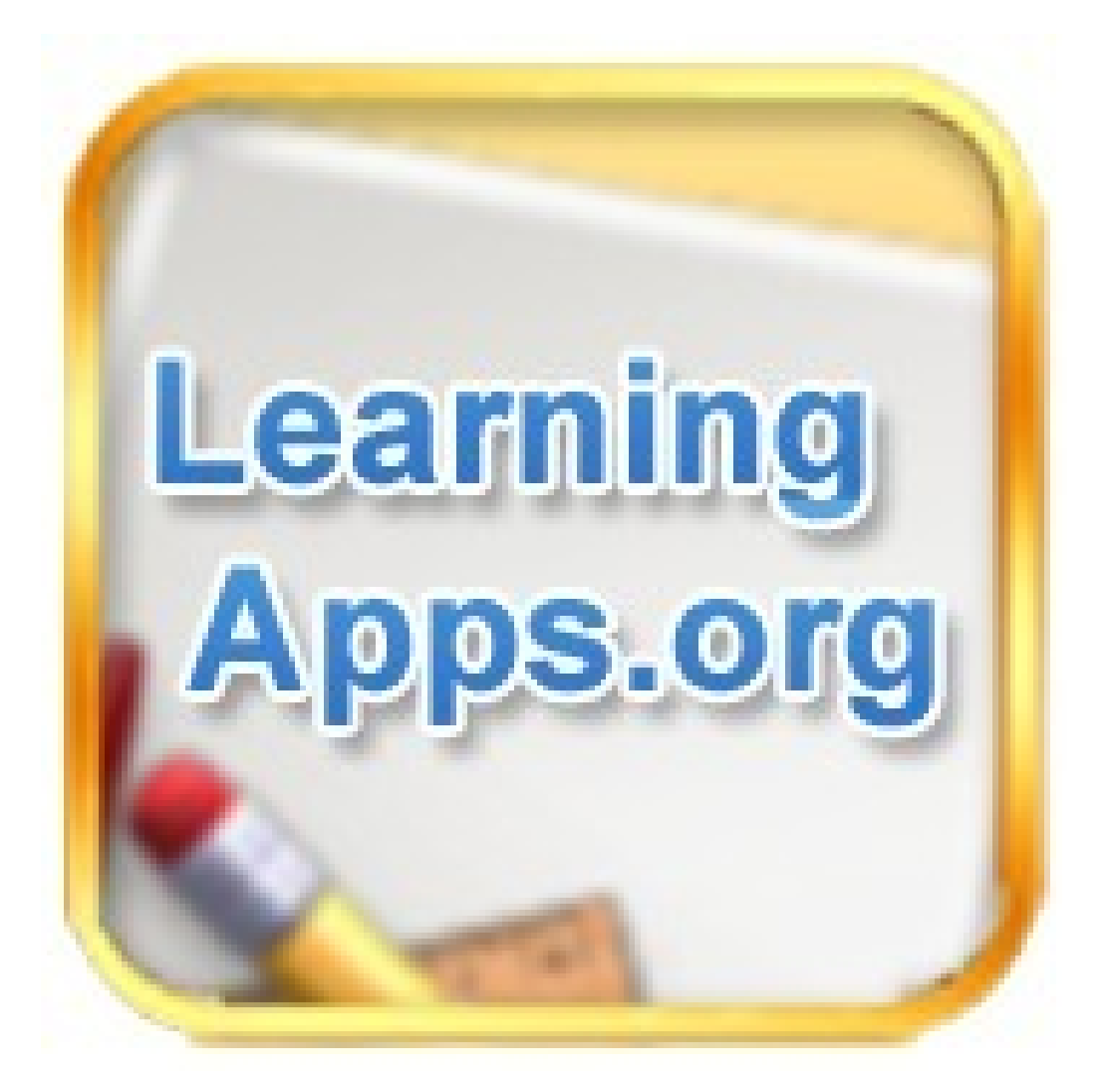

| LEARNING OBJECT TYPE | LEVEL        | PARTNER               |  |
|----------------------|--------------|-----------------------|--|
| Step By Step         | Intermediate | 191                   |  |
| AUTHOR               | LANGUAGE     | OPERATING SYSTEM      |  |
| Karl Baeck           | English      | Android, Windows, iOS |  |

#### **ABOUT THIS LEARNING OBJECT**

LearningApps.org is a Web 2.0 application, to support learning and teaching processes with small interactive modules. Those modules can be used directly in learning materials, but also for self studying. The aim is to collect reusable building blocks and make them available to everyone. Blocks (called Apps) include no specific framework or a specific learning scenario. The blocks are therefore not suitable as complete lessons or tasks, instead they must be embedded in an appropriate teaching scenario.

## STEP 1. HOMEPAGE

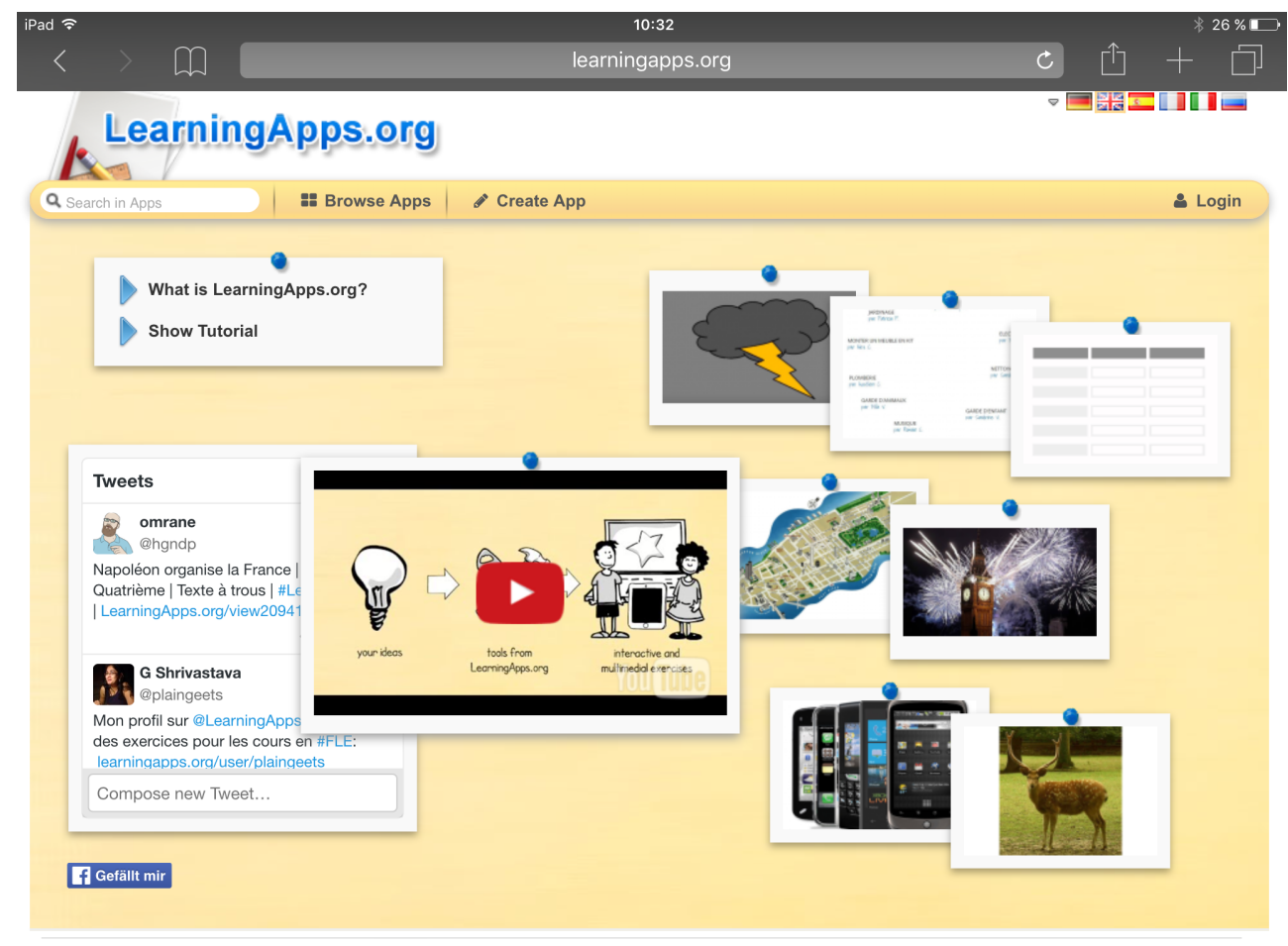

About LearningApps.org Imprint Privacy / Terms

To open LearningApps you have to open a browser and type in www.learningapps.org

## STEP 2. VIDEO TUTORIAL

## https://www.youtube.com/watch/?v=hNgFXHv6els

A short video tutorial

## STEP 3. BROWSE APPS

| <b>হ</b>                                                            |                                                                                                    |                                                                                                    | 10:47                                                                                                   |                                                                                                    | * 20                                                                                                    |
|---------------------------------------------------------------------|----------------------------------------------------------------------------------------------------|----------------------------------------------------------------------------------------------------|----------------------------------------------------------------------------------------------------|----------------------------------------------------------------------------------------------------|----------------------------------------------------------------------------------------------------|
|                                                                     |                                                                                                    |                                                                                                    |                                                                                                    |                                                                                                    |                                                                                                    |
| Learnir                                                             | igApps.org                                                                                                    | I                                                                                                    |                                                                                                    |                                                                                                    | ▽ 🛄 🧮 💶 🚺 🖬                                                                                                    |
| Search in Apps                                                      | Browse Apps                                                                                                    |                                                                                                    |                                                                                                    |                                                                                                    | 🛔 Logi                                                                                                    |
| ategory                                                             |                                                                                                    |                                                                                                    | Cli                                                                                                    | Elementary level                                                                                        | Vocational and further education                                                                                  |
| Art<br>Art<br>Astronomy<br>Biology<br>Chemistry<br>Computer Science | <ul> <li>Crait</li> <li>Economy</li> <li>Engineering</li> <li>English</li> <li>English as foreign<br/>language</li> <li>Environment</li> </ul> | <ul> <li>French</li> <li>General Studies</li> <li>Geography</li> <li>German</li> <li>History</li> </ul>                                                                                                    | <ul> <li>Italian</li> <li>Latin</li> <li>Mathematics</li> <li>Music</li> <li>Other Languages</li> </ul> | <ul> <li>Printsophy</li> <li>Physics</li> <li>Politics</li> <li>Psychology</li> <li>Religion</li> </ul> | <ul> <li>Russian</li> <li>Spanish</li> <li>Sport</li> <li>Teaching Tools</li> <li>Vocational education</li> </ul> |
|                                                                     | 2                                                                                                    |                                                                                                    |                                                                                                    |                                                                                                    |                                                                                                    |
| Input:                                                              | * 🦱                                                                                                    | Professional Professional Profe | la served between 6 and 13.                                                                             |                                                                                                    | 🚸 🛕 🙆                                                                                                    |
| Places in the town                                                  | n The Very Busy<br>- Listen and r                                                                                                    | Spider<br>natch                                                                                                    | nation desk                                                                                             | future predictions                                                                                      | How many parts of the face can you name?                                                                          |
| Places in the town                                                  | n The Very Busy<br>- Listen and r                                                                                                    | Spider<br>natch Inform                                                                                                    | action desk                                                                                             | future predictions                                                                                      | How many parts of the face can you name?                                                                          |

You can browse apps and on the bar on the right side above you can select your level

# STEP 4. AN EXAMPLE

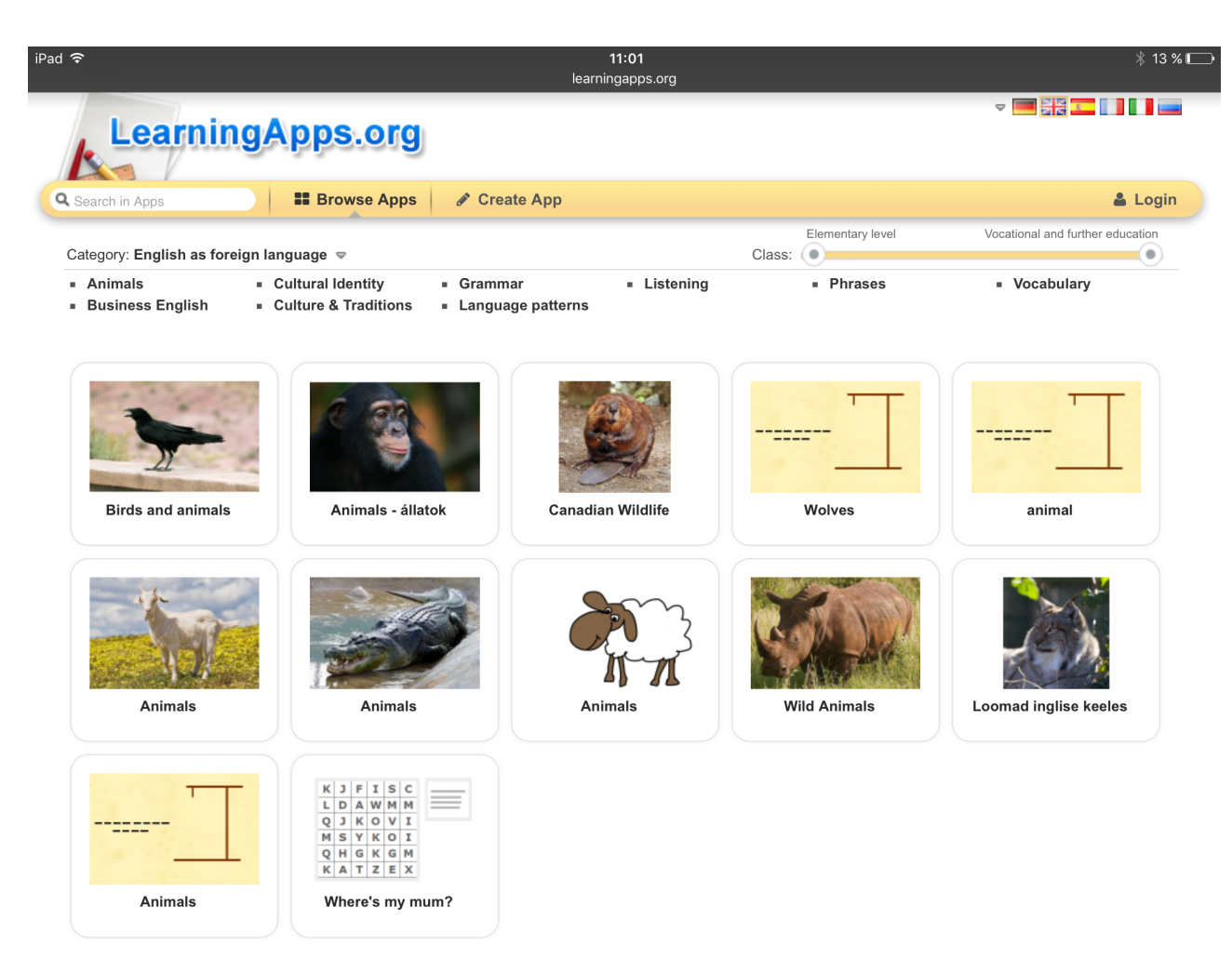

Choose the category "English as a foreign language" and select "Animals"

## STEP 5. ANIMALS AND THEIR NAMES

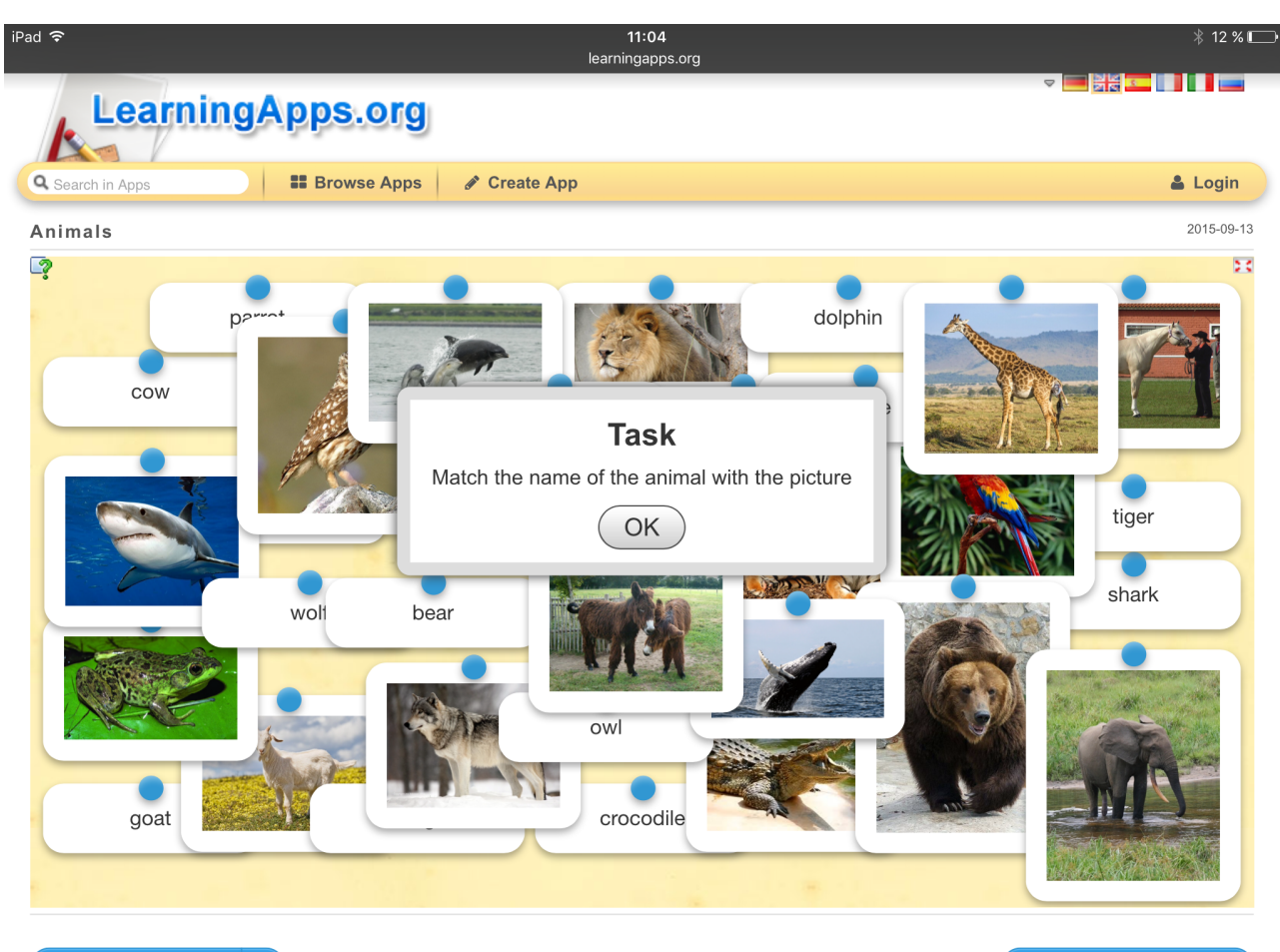

Create similar App

Bookmark in "My Apps"

In this app you have to match the picture of the animals with the names

#### STEP 6. GIVE IT A TRY

```
<iframe src="//LearningApps.org/watch?app=1285441"
style="border:0px;width:100%;height:500px" webkitallowfullscreen="true"
mozallowfullscreen="true"></iframe>
```

Try

## STEP 7. ONE MORE

```
<iframe src="//LearningApps.org/watch?app=1423865"
style="border:0px;width:100%;height:500px" webkitallowfullscreen="true"
mozallowfullscreen="true"></iframe>
```

Try